In Arbeit Opencore bootloop after installation (Big Sur)

# Beitrag von "Glascake" vom 5. Dezember 2020, 22:15

Hallo,

mit der <u>Opencore Anleitung</u> konnte ich einfach einen Bootfähigen USB Stick erstellen. (Genauer gesagt Haswell Tutorial)

Ich konnte bei dem ersten versuch den Installer booten und Installieren, wenn er jedoch versucht von der erstellten Partition zu booten bekomme ich folgenden Log und dann einen Bootloop.

Code: Log

- 1. 17:509 00:042 OC: Prelink size 68182016 kext offset 65294336 reserved 2887680
- 2. 17:552 00:042 OCAK: KC TEXT is 65536 bytes with 50560 Mach-O headers need 664
- 3. 17:618 00:066 OCAK: Patching invalid size 8D000 with 105C000 for com.apple.iokit.IOUSBHostFamily
- 4. 17:691 00:072 OCAK: 64-bit RemoveUsbLimitloP1 replace count 1
- 5. 17:733 00:041 OCAK: Patch success port com.apple.iokit.IOUSBHostFamily
- 6. 17:779 00:046 OCAK: Patching invalid size 4E000 with EBE000 for com.apple.driver.usb.AppleUSBXHCI
- 7. 17:821 00:042 OCAK: 64-bit RemoveUsbLimitV2 replace count 1
- 8. 17:864 00:042 OCAK: Patch success com.apple.driver.usb.AppleUSBXHCI
- 9. 17:909 00:045 OCAK: Patching invalid size 28000 with E67000 for com.apple.driver.usb.AppleUSBXHCIPCI
- 10. 17:951 00:042 OCAK: Skipping legacy port patch AppleUSBXHCIPCI on 200100
- 11. 17:994 00:042 OCAK: 64-bit AppleloMapper replace count 1
- 12. 18:036 00:042 OCAK: Patch success com.apple.iokit.IOPCIFamily AppleIoMapper
- 13. 18:085 00:048 OC: Prelinked status Success
- 14. 18:654 00:569 AAPL: #[EB|SB:P] 0x1
- 15. 18:696 00:041 AAPL: #[EB|SB:SBGMFNS] j137ap.im4m
- 16. 18:746 00:049 AAPL: #[EB|SB:MF] \\macOS Install Data\\Locked Files\\BootKernelExtensions.kc.j137ap.im4m
- 17. 18:789 00:043 AAPL: #[EB.LD.LF|IN] 0 1 <"\\macOS Install Data\\Locked Files\\BootKernelExtensions.kc.j137ap.im4m"> <"0">
- 18. 18:831 00:042 AAPL: #[EB.LD.OFS|OPEN!] Err(0xE) <"\\macOS Install Data\\Locked Files\\BootKernelExtensions.kc.j137ap.im4m">
- 19. 18:873 00:041 AAPL: #[EB.SB.VK|!] Err(0xE) <- EB.LD.LF
- 20. 18:916 00:042 AAPL: #[EB.LD.LKCFFP|!] Err(0x1A) <- EB.SB.SBVK

- 21. 18:960 00:044 AAPL: #[EB|CS:SRBM] secure-boot
- 22. 19:002 00:041 AAPL: #[EB|FWFM] 0x0000000FF1FFF3F
- 23. 19:044 00:041 AAPL: #[EB|FWFT] 0x0000000F80FE137
- 24. 19:127 00:082 AAPL: #[EB|IRM:RMD]
- 25. 19:177 00:050 AAPL: #[EB|B:RB]
- 26. 19:266 00:088 AAPL: #[EB|WL] 0 0 0x01 0x41 24 0x0E
- 27. 19:308 00:042 AAPL: #[EB|REBOOT] 1
- 28. 19:351 00:042 AAPL: #[EB|LOG:RESET:RECOVERY] 2020-12-05T20:17:48

Alles anzeigen

Leider kenne ich mich mit Opencore nicht aus, da es mein erster versuch ist. Jede Hilfe und Tipps sind herzlich willkommen.

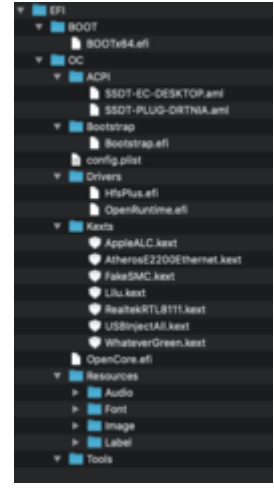

Hier noch ein Screenshot von meinem EFI Ordner.

Im Anhang sind meine config.plist, EFI Ordner Struktur und ganzer log von dem Bootloop vorgang.

#### Beitrag von "griven" vom 5. Dezember 2020, 22:41

Nimm als erstes anstelle der FakeSMC mal VirtualSMC ansonsten sieht es erstmal gut aus bzw. sind auf den ersten Blick keine groben Schnitzer zu erkennen wobei USBInjectAll kannst Du

auch erstmal rauslassen bzw. brauchst Du den eigentlich gar nicht mehr...

### Beitrag von "Glascake" vom 5. Dezember 2020, 22:53

Hallo, danke für die Antwort. Ich werde das gleich probieren, ich finde es leider etwas umständlich das wenn man ein kext ändert auch die config.plist ändern muss.

Ich hätte noch eine frage zu DeviceProperties (siehe hier),

habe ich das richtig gemacht/verstanden?

Habe: Intel 4600 iGPU (nicht benutzt) + Vega 64

| DeviceProperties           | I Dictionary | 2 key/value pairs |  |
|----------------------------|--------------|-------------------|--|
| ∀ Add                      | a Dictionary | 2 key/value pairs |  |
| PciRoot(0x0)/Pci(0x1b,0x0) | B Dictionary | 1 key/value pair  |  |
| layout-id                  | = Data       | <01000000>        |  |
| V PciRoot(0x0)/(0x2,0x0)   | Dictionary   | 2 key/value pairs |  |
| AAPL, ig-platform-id       | = Data       | <04001204>        |  |
| device-id                  | # Data       | <12040000>        |  |
| Delete                     | Dictionary   | 0 key/value pairs |  |

### Beitrag von "griven" vom 5. Dezember 2020, 23:26

Wenn Du die iGPU nicht verwendest (im Bios deaktiviert) dann musst Du auch keine Device Properties dafür eintragen. Für Deine Kombination würde ich eh den iMacPro als SMBIOS empfehlen anstelle des von Dir gewählten iMac 15.1. Der Pro ist ähnlich ausgestattet (GPU) und mit dem SMBIOS in Kombination mit einer VEGA und deaktivierter iGPU hast Du wenig bis keinen Stress was den Grafiksupport und die Grafikleistung angeht (inkl. DRM, Hardware beschleunigtes De und Encodieren von H.264 und H.265).

#### Beitrag von "Glascake" vom 5. Dezember 2020, 23:38

<u>griven</u> Ich habe jetzt VirtualSMC benutzt und die dazugehörigen kexts, außerdem habe ich die config.plist angepasst.

Benutze nun den iMacPro1,1

immernoch das gleiche problem 😕 irgend eine idee?

## Beitrag von "griven" vom 5. Dezember 2020, 23:44

Hum ja eine Idee habe in der Tat noch 😌

| <ul> <li>Security</li> </ul> | Dictionary | 14 Schlüssel/Wert-Paare |
|------------------------------|------------|-------------------------|
| AllowNvramReset              | Boolean    | \$ YES                  |
| AllowSetDefault              | Boolean    | \$ YES                  |
| ApECID                       | Zahl       | 0                       |
| AuthRestart                  | Boolean    | © NO                    |
| BootProtect                  | String     | O None                  |
| DmgLoading                   | String     | \$ Signed               |
| EnablePassword               | Boolean    | \$ NO                   |
| ExposeSensitiveData          | Zahi       | Ç 6                     |
| HaltLevel                    | Zahl       | 2147483648              |
| PasswordHash                 | Daten      | O Bytes:                |
| PasswordSalt                 | Daten      | O Bytes:                |
| ScanPolicy                   | Zahl       | 0                       |
| SecureBootModel              | String     | C Default               |
| Vault                        | String     | Optional                |

Setz mal die gezeigte Einstellung auf "Disabled" das SecureBootModel kann auch Probleme machen...

# Beitrag von "Glascake" vom 6. Dezember 2020, 00:06

Ich bin einen Schritt weiter gekommen, folgendes habe ich gemacht:

1. SecureBootModel auf Disabled gesetzt (siehe vorherige Antwort) danke griven

2. Direkt nach dem ersten reboot habe ich via Opencore den NVRAM resettet (info hatte ich von <u>hier</u>)

Nun hänge ich in einem weiteren bootloop wesentlich später fest.

Code: Log

- 1. 16:886 00:040 OCAK: Patch success port com.apple.iokit.IOUSBHostFamily
- 2. 16:923 00:036 OCAK: Patching invalid size 4E000 with EBE000 for com.apple.driver.usb.AppleUSBXHCI
- 3. 16:961 00:037 OCAK: 64-bit RemoveUsbLimitV2 replace count 1
- 4. 16:994 00:033 OCAK: Patch success com.apple.driver.usb.AppleUSBXHCI
- 5. 17:035 00:041 OCAK: Patching invalid size 28000 with E67000 for com.apple.driver.usb.AppleUSBXHCIPCI
- 6. 17:069 00:033 OCAK: Skipping legacy port patch AppleUSBXHCIPCI on 200100
- 7. 17:106 00:037 OCAK: 64-bit AppleIoMapper replace count 1
- 8. 17:140 00:033 OCAK: Patch success com.apple.iokit.IOPCIFamily AppleIoMapper
- 9. 17:184 00:043 OC: Prelinked status Success
- 10. 17:227 00:042 AAPL: #[EB.LD.LKFS|-?] Ok(0)
- 11. 17:258 00:031 AAPL: #[EB.LD.LKC|-?] Ok(0)
- 12. 17:300 00:042 AAPL: #[EB|FWFM] 0x0000000FF9FFF3F
- 13. 17:341 00:040 AAPL: #[EB|FWFT] 0x0000000FD8FF53E
- 14. 17:376 00:035 AAPL: #[EB|BST:REV1]
- 15. 17:408 00:031 AAPL: #[EB|CSR:IN] 0x00000040
- 16. 17:439 00:031 AAPL: #[EB|CSR:OUT] 0x00000040
- 17. 17:471 00:031 AAPL: #[EB.BST.FBS|+]
- 18. 17:503 00:032 AAPL: #[EB.BST.FBS|ADSZ] 0
- 19. 17:534 00:031 AAPL: #[EB.BST.FBS|KSSZ] 0
- 20. 17:565 00:030 AAPL: #[EB|SB:SBGMFNS] x86legacyap.im4m
- 21. 17:596 00:030 AAPL: #[EB|RH:PF] usr\standalone\OS.dmg.root\_hash
- 22. 17:627 00:031 AAPL: #[EB|RH:MF]

<"usr\\standalone\\OS.dmg.root\_hash.x86legacyap.im4m">

- 23. 17:700 00:073 AAPL: #[EB.LD.LF|IN] 0 1 <"usr\\standalone\\OS.dmg.root\_hash"> <"0">
- 24. 17:744 00:044 AAPL: #[EB.LD.OFS|OPEN!] Err(0xE)
  - <"usr\\standalone\\OS.dmg.root\_hash">
- 25. 17:785 00:040 AAPL: #[EB.RH.LRH|P!] Err(0xE) <- EB.LD.LF
- 26. 17:826 00:041 AAPL: #[EB.BST.FBS|!] Err(0xE) <- EB.RH.LRH
- 27. 17:867 00:040 OCSMC: SmcReadValue Key 4D535463 Size 1
- 28. 17:908 00:040 OCSMC: SmcReadValue Key 4D534163 Size 2
- 29. 17:949 00:040 AAPL: #[EB.B.WFDW|!WF] Err(0xE) 0
- 30. 17:990 00:041 AAPL: #[EB|LOG:DT] 2020-12-05T23:10:04
- 31. 18:031 00:040 AAPL: #[EB|LOG:EXITBS:START] 2020-12-05T23:10:04

Alles anzeigen

# Beitrag von "griven" vom 6. Dezember 2020, 00:10

Lade bitte mal die aktuell verwendete config.plist noch mal hoch...

### Beitrag von "Glascake" vom 6. Dezember 2020, 00:15

Hier ist die aktuell verwendete config.plist

# Beitrag von "griven" vom 6. Dezember 2020, 00:18

Teste bitte hiermit mal: config.plist

## Beitrag von "Glascake" vom 6. Dezember 2020, 00:32

Nun bekomme ich wenige sekunden nach dem start kernel panic, mit der vorherigen plist bin ich wesentlich weiter gekommen.

Das konnte ich leider nicht im log finden deswegen habe ich einen Screenshot hochgeladen.

ACPI: SSDT 0x00000000DFAC000 00190F (v02 DRTNIA SsdtEC 00001000 INTL 20190509) ACPI: SSDT 0x00000000DFAB000 000285 (v02 DRTNIA CpuPlug 00003000 INTL 20190509) ACMRM-S: Init: called, starting PersistentStore service. ACMRM-C: init: called, starting AccessoryCache service. ACMKernelService: initValueFromBootArgAliasesUInt32: acc-cache size = 16 (default). ACMKernelService: initValueFromBootArgAliasesUInt32: acc-cache expiration = 2592000 (default). RCMRM: init: called, starting TRM service. ACMRM-A: init: called, starting TRM Analytics service. ACMKernelService: initValueFromBootArgAliasesUInt32: analytics collection period = 86400 (default). ACMKernelService: initValueFromBootArgAllasesUInt32: policy mode timeout = 259200 (default). ACPI: ACMRM-A: notifyStandardModeTimeoutChanged: called, value = 259200 (modified = YES). ACMKernelService: initValueFromBootArgAllasesUInt32: (bounded) grace period timeout = 172800 (d 

 Incident for the second second sec Backtrace (CPU 0), Frame : Return Address 0xffffffa063283400 : 0xffffff80048bc66d mach\_kernel : \_handle\_debugger\_trap + 0x3dd 0xffffffa063283450 : 0xffffff80049ff073 mach\_kernel : \_kdp\_i386\_trap + 0x143 0xffffffa063283490 : 0xffffff80049ef6aa mach\_kernel : \_kernel\_trap + 0x55a 0xffffffa0632834e0 : 0xffffff8004861a2f mach\_kernel : \_return\_from\_trap + 0xff 0xffffffa063283500 : 0xffffff80048bbf0d mach\_kernel : \_DebuggerTrapWithState + 0xad 0xffffffa063283628 : 0xffffff80048bc1f8 nach\_kernel : \_panic\_trap\_to\_debugger + 0x268 0xffffffa063283690 : 0xffffff80050bee1a mach\_kernel : \_panic + 0x54 0xffffffa063283700 : 0xffffff80049efa76 mach\_kernel : \_sync\_iss\_to\_iks + 0x2c6 0xffffffa063283880 : 0xffffff80049ef75d mach\_kernel : \_kernel\_trap + 0x60d 0xffffffa06328380d : 0xffffff8004861a2f mach\_kernel : \_return\_from\_trap + 0xff 0xffffffa0632838f0 : 0xffffff800a1c157b 0xffffff800a1ca7f4 : 0x60000ffffff80 No mapping exists for frame pointer Backtrace terminated-invalid frame pointer 0xa0e1000ffff0100 Process name corresponding to current thread: Unknown Boot args: -v keepsyns=1 debug=0x100 alcid=3 -no\_panic\_dialog -rootdmg-ramdisk auth-root-dmg=fil Mac OS version: Not yet set Kernel version: Darwin Kernel Version 20.1.0: Sat Oct 31 00:07:11 PDT 2020; root:xnu-7195.50.7-2/RELEASE\_X86\_64 Kernel UUID: 84C6DC45-6802-335F-9439-5D289BC38584 KernelCache sllde: 0x000000004600000 KernelCache base: 0xfffff6004800000 0x000000004610000 Kernel slide: Kernel text base: 0xffffff8004810000 \_\_HIB text base: 0xffffff8004700000 System model name: LMacPro1,1 (Mac-78R582D9E42DDD94) System shutdown begun: NO Panic diags file unavailable, panic occurred prior to initialization Hibernation exit count: 0 System uptime in nanoseconds: 942055145 absolute base\_tsc Last Sleep: base\_nano Uptime : 0x0000000391dfe5c SLeep Wake \*\* In Memory Panic Stackshot Succeeded \*\* Bytes Traced 4596 (Uncompressed 11680) \*\* Please go to https://panic.apple.com to report this panic

EDIT: AAAAHHHH nach insgesamt 13 stunden hat es endlich funktioniert.

Der letzte fehler war:

alcid=3 sollte eigentlich alcid=1 sein

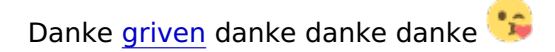

# Beitrag von "griven" vom 6. Dezember 2020, 09:44

Wunderbar das es nun funktioniert త 🏼 🖉

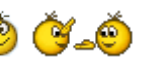